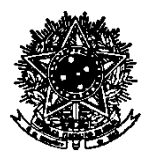

## SERVIÇO PÚBLICO FEDERAL UNIVERSIDADE FEDERAL DE SANTA CATARINA CAMPUS ARARANGUÁ CENTRO DE CIÊNCIAS, TECNOLOGIAS E SAÚDE DEPARTAMENTO DE CIÊNCIAS DA SAÚDE

RODOVIA GOVERNADOR JORGE LACERDA, 3201 – JARDIM DAS AVENIDAS CEP: 88.906-072 – ARARANGUÁ - SC TELEFONE: (048) 3721-2167 E-MAIL: dcs@contato.ufsc.br

## Instruções para Reservas dos Laboratórios de Ensino do DCS por meio do Google Agenda

## Versão atualizada em 01/06/2022

Conforme decidido na 49<sup>a</sup> Reunião Ordinária do Departamento de Ciências da Saúde, todos os agendamentos para a realização de atividades de Ensino, Pesquisa e Extensão nos Laboratórios de Ensino do departamento utilizarão o sistema de Google Agenda.

Todos os agendamentos devem ser realizados durante o semestre corrente (conforme Calendário Acadêmico da UFSC). Ao **final do semestre todos os agendamentos do período serão excluídos** a fim de não gerarem conflitos para os agendamentos que deverão ser feitos para o semestre seguinte.

## PROCEDIMENTO

1. O Setor de Laboratórios do DCS utiliza o sistema de agendamentos do Google Agenda para reserva destes ambientes. Por isso, caso o usuário não possua uma conta Google (ou conta no Gmail), solicita-se que o mesmo crie uma conta no referido sistema, seguindo as instruções do link: <u>https://support.google.com/mail/answer/56256?hl=pt-BR</u>.

2. Enviar e-mail ao Setor de Laboratórios do DCS (laboratorios.dcs@contato.ufsc.br), com o título "Acesso ao Google Agenda dos Laboratórios de Ensino do DCS" solicitando convite para ter acesso à agenda de reserva dos laboratórios. <u>Obs.: envie em anexo o endereço de sua conta Google (ou endereço do seu Gmail) que deverá ser adicionado à agenda do Setor de Laboratórios.</u>

3. Acessar o site do Google Agenda (<u>https://calendar.google.com</u>) utilizando login e senha do próprio usuário. <u>Obs.: Caso o seu e-mail não esteja cadastrado, volte ao passo nº 2</u>.

4. Na tela à esquerda, expandir o campo <Outras Agendas>.

| ≡ 🛐 Agenda                                                                                                    |         | Hoje < > Fe    | v – mar 2019 |           |
|----------------------------------------------------------------------------------------------------|---------|----------------|--------------|-----------|
| - Criar                                                                                                    |         | <sup>ром</sup> | seg<br>25    | ter<br>26 |
| Março de 2019 <                                                                                                    | >       | GMT-03         |              |           |
| DSTQQS                                                                                                    | s       |                |              |           |
| 24 25 26 27 28 1                                                                                                    | 2       | 09:00          |              |           |
| 3 4 5 6 7 8<br>10 11 12 13 14 15                                                                                         | 9<br>16 | 10:00          |              |           |
| 17 18 19 20 21 22                                                                                                    | 23      | 11:00          |              |           |
| 24         25         26         27         28         29           31         1         2         3         4         5 | 30<br>6 | 12:00          |              |           |
| Adicionar agenda                                                                                                    | :       | 13:00          |              |           |
| Minhas agendas                                                                                                    | ^       | 14:00          |              |           |
| Aniversários                                                                                                    |         | 15:00          |              |           |
| Lembretes                                                                                                    |         | 16:00          |              |           |
| <ul> <li>Tarefas</li> <li>Outras agendas</li> </ul>                                                                      | ~       | 17:00          |              |           |
|                                                                                                    |         | 8.00           |              |           |
|                                                                                                    |         | 19:00          |              |           |
|                                                                                                    |         | 20:00          |              |           |

5. Selecionar a(s) agenda(s) do(s) Laboratório(s) que deseja visualizar.

| Crior                     |         | DOM | SEG | TER |
|---------------------------|---------|-----|-----|-----|
| Criar                     | 01/7.00 | 24  | 25  | 26  |
| 1arço de 2019 < >         | GM 1-03 |     |     |     |
| S T Q Q S S               | 08:00   |     |     |     |
| 4 25 26 27 28 1 2         | 09:00   |     |     |     |
| 4 5 6 7 8 9               |         |     |     |     |
| 0 11 12 13 14 15 16       | 10:00   |     |     |     |
| 7 18 19 20 21 22 23       | 11:00   |     |     |     |
| 25 26 27 28 29 30         |         |     |     |     |
| 1 2 3 4 5 6               | 12:00   |     |     |     |
| Adicionar agenda          | 13:00   |     |     |     |
|                           |         |     |     |     |
| linhas agendas 🔨 🔨        | 14:00   |     |     |     |
| 🚪 Tiago Bortolotto        | 15:00   |     |     |     |
| Aniversários              |         |     |     |     |
| Lembretes                 | 16:00   |     |     |     |
| 🖌 Tarefas                 | 17:00   |     |     |     |
| Outras agendas 🔷 🔨        |         |     |     |     |
| Lab. de Anatomia          | 18:00   |     |     |     |
| Lab. de Cardio e Pneumol  | 19:00   |     |     |     |
| Lab. de Mecanoterapia     |         |     |     |     |
| Lab. de Microscopia       | 20:00   |     |     |     |
| Lab. de Neurologia e Pedi | 21:00   |     |     |     |
| Lab. de Recursos Terapâut |         |     |     |     |
| Lab. de Recursos Terapeut | 22:00   |     |     |     |

6. Verificar se a data e o horário desejados encontram-se disponíveis para o Laboratório a ser reservado. (Exemplo: Reserva para o uso do Laboratório de Recursos Terapêuticos, das 09:30 às 10:30 horas do dia 02/03/2019 – **DISPONÍVEL**).

7. Clicar na data e horário desejados e: A) descrever o tipo de atividade (Ensino, Pesquisa ou Extensão) e o nome do usuário do espaço reservado (Exemplo: Ensino – Prof. Fulano); e B) Selecionar o Laboratório a ser reservado.

|     |                                         | Q             | Semana Semana   | •                                                                                                    | Ό |
|-----|-----------------------------------------|---------------|-----------------|----------------------------------------------------------------------------------------------------|---|
| QUA | QUI                                     | SEX           |                 | SÁB                                                                                                    | Ø |
| 27  | 28                                      | 1             |                 | 2                                                                                                    |   |
|     |                                         |               |                 |                                                                                                    |   |
|     |                                         |               |                 |                                                                                                    |   |
|     |                                         |               | Parties Date    | Follow Party and Party and | + |
|     |                                         | :             | × 09:30 até 10: | 30                                                                                                    |   |
| A   | Ensino - Prof. Fula                     | no            |                 |                                                                                                    |   |
|     | Evento Lembrete                         |               |                 |                                                                                                    |   |
|     |                                         |               |                 |                                                                                                    |   |
| (S  | 2 mar 2019 09:30 - 10:3                 | 30 2 mar 2019 |                 |                                                                                                    |   |
|     | <ul> <li>Tiago Bortolotto</li> </ul>    |               |                 |                                                                                                    |   |
| B)  | 🔵 Lab. de Anatomia                      |               |                 |                                                                                                    |   |
| - ' | Lab. de Cardio e Pneu                   | mologia       | _               |                                                                                                    |   |
|     | 💧 Lab. de Mecanoterapia                 | a             |                 |                                                                                                    |   |
|     | <ul> <li>Lab. de Microscopia</li> </ul> |               |                 |                                                                                                    |   |
|     | 💧 Lab. de Neurologia e F                | Pediatria     |                 |                                                                                                    |   |
|     | 🛑 Lab. de Recursos Tera                 | pêuticos      |                 |                                                                                                    |   |
|     |                                         |               | _               |                                                                                                    |   |

8. Clicar em <Salvar>.

|     |                           | ۵ پ                | Semana 👻 🗰            | ¢ 🚺 |
|-----|---------------------------|--------------------|-----------------------|-----|
| QUA | QUI                       | SEX                | SÁB                   |     |
| 27  | 28                        | 1                  | 2                     |     |
|     |                           |                    |                       |     |
|     |                           |                    |                       |     |
|     |                           |                    | Ensino - Prof. Fulano | +   |
|     | Ensino - Prof. Fula       | no                 | 09:30 até 10:30       |     |
|     | Evento Lembrete           |                    |                       |     |
|     | () 2 mar 2019 09:30 - 10: | 30 2 mar 2019      |                       |     |
|     | 🖿 🥚 Lab. de Recursos Tera | pêuticos 👻         |                       |     |
|     |                           | Mais opções Salvar | -                     |     |
|     |                           |                    |                       |     |
|     |                           |                    |                       |     |

9. Clique na caixa para verificar se a reserva foi feita com sucesso.

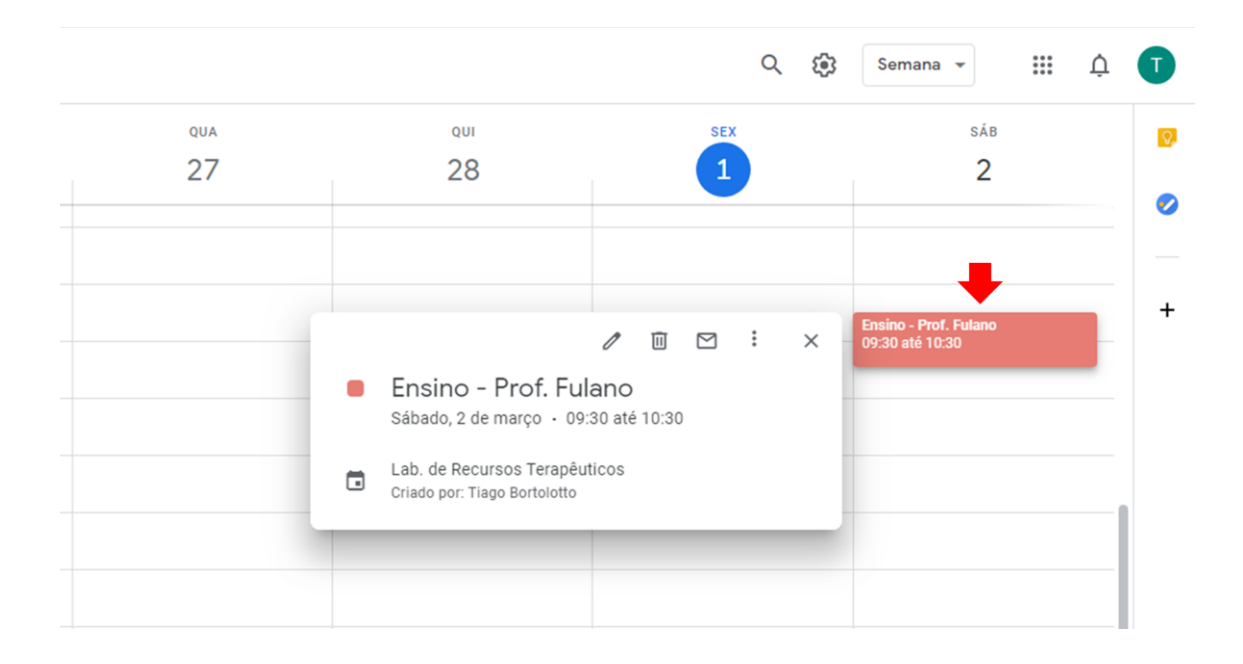

10. Para excluir a reserva, clique sobre a caixa para expandir e novamente sobre o símbolo de "Lixeira".

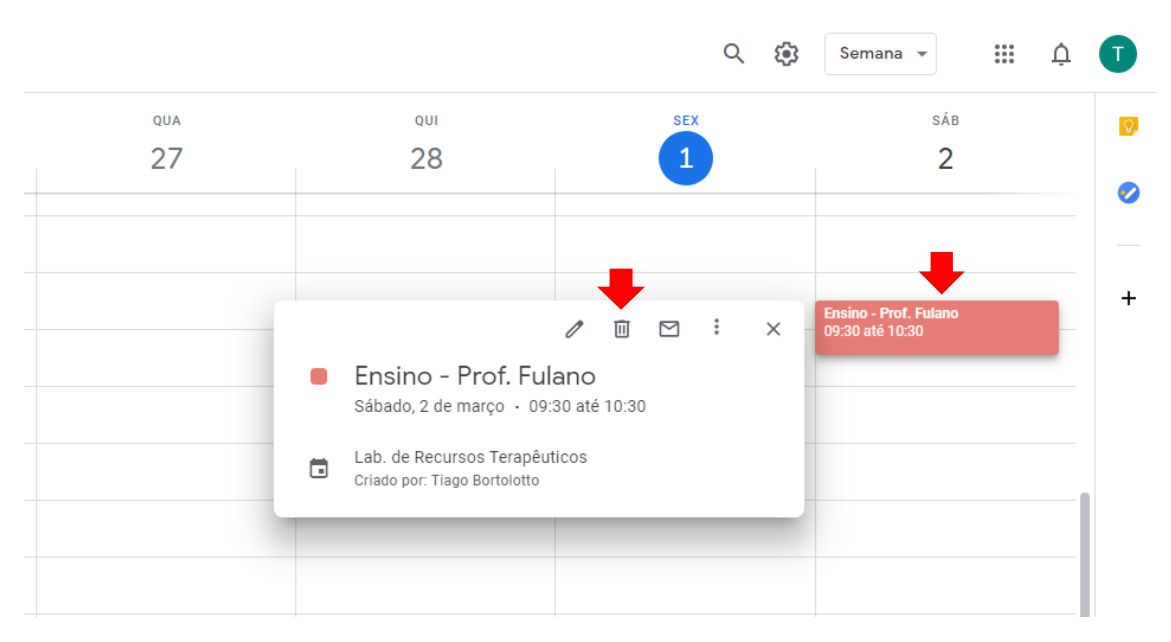

**Obs.:** na exclusão de uma reserva múltipla, um quadro (vide figura abaixo) vai se abrir com as opções "Este evento", "Este e os eventos seguintes" e "Todos os eventos". Marque a opção "**Este evento" caso queira excluir somente aquele agendamento em específico, sem afetar os demais agendamentos feitos.** 

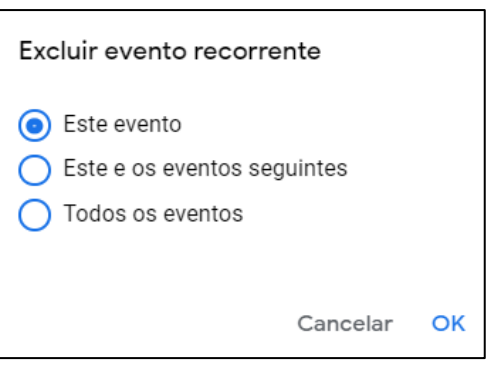

11. Caso o usuário necessite fazer múltiplos agendamentos (Por exemplo: uma atividade que ocorra toda terça-feira, no mesmo horário, ao longo de todo semestre) crie um agendamento conforme os passos anteriores e edite clicando no símbolo de "Lápis".

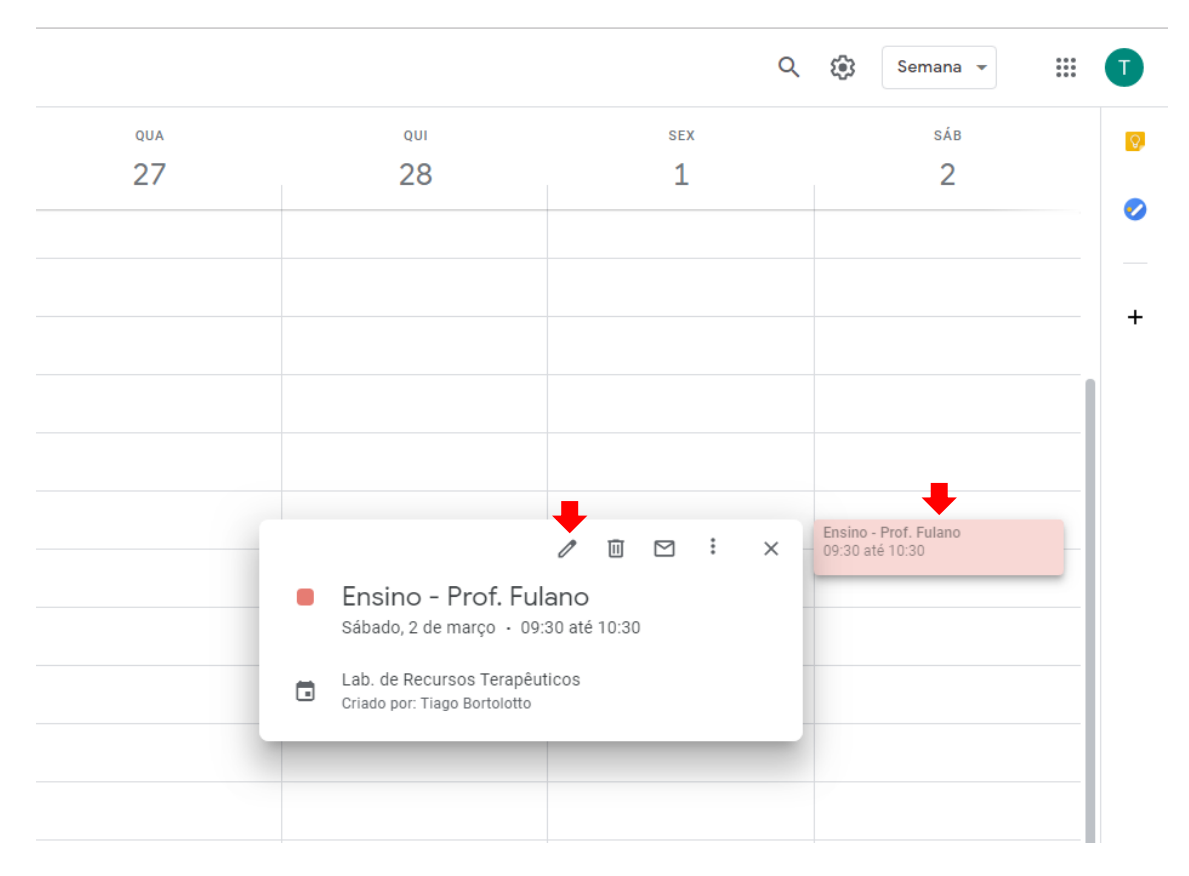

12. Expanda a caixa com o escrito <Não se Repete> e clique em <Personalizar>.

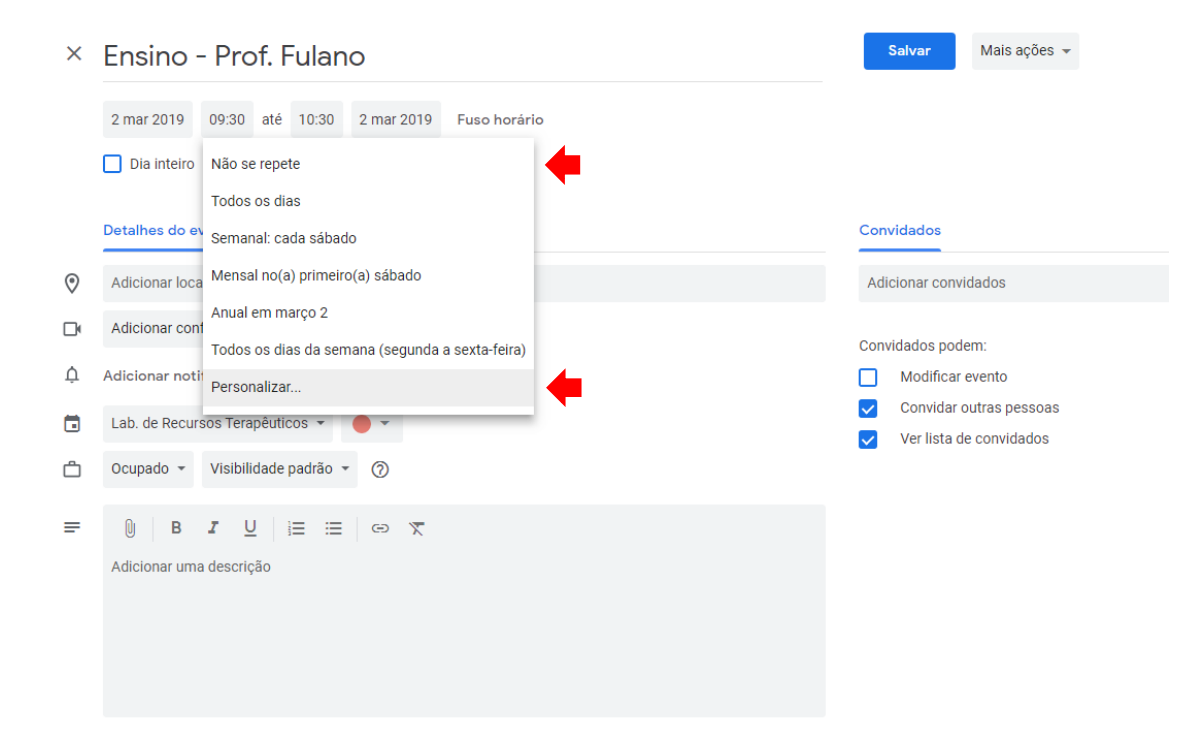

13. Selecione <Termina em> e escolha a data em que deve encerrar os agendamentos (Por exemplo: a data da última atividade ou o final do semestre). Não se esqueça de salvar as alterações.

|   | Recorrência personalizada  |      |       |      |    |    |    |    |  |
|---|----------------------------|------|-------|------|----|----|----|----|--|
|   | Repetir a cada: 1 semana 👻 |      |       |      |    |    |    |    |  |
|   | Repetir:                   |      |       |      |    |    |    |    |  |
|   | Termina em                 |      |       |      |    |    |    |    |  |
|   | 🔵 Nunca                    |      |       |      |    |    |    |    |  |
| • | • Em 1 jun 2019            |      |       |      |    |    |    |    |  |
|   | 🔵 Após                     | Juli | ho de | 2019 |    |    | <  | >  |  |
|   |                            | D    | S     | т    | Q  | Q  | S  | S  |  |
|   |                            | 30   | 1     | 2    | 3  | 4  | 5  | 6  |  |
|   |                            | 7    | 8     | 9    | 10 | 11 | 12 | 13 |  |
|   |                            | 14   | 15    | 16   | 17 | 18 | 19 | 20 |  |
|   |                            | 21   | 22    | 23   | 24 | 25 | 26 | 27 |  |
|   |                            | 28   | 29    | 30   | 31 | 1  | 2  | 3  |  |
|   |                            | 4    | 5     | 6    | 7  | 8  | 9  | 10 |  |

15. Dúvidas poderão ser encaminhadas para o Setor de Laboratórios do DCS pelo email laboratorios.dcs@contato.ufsc.br